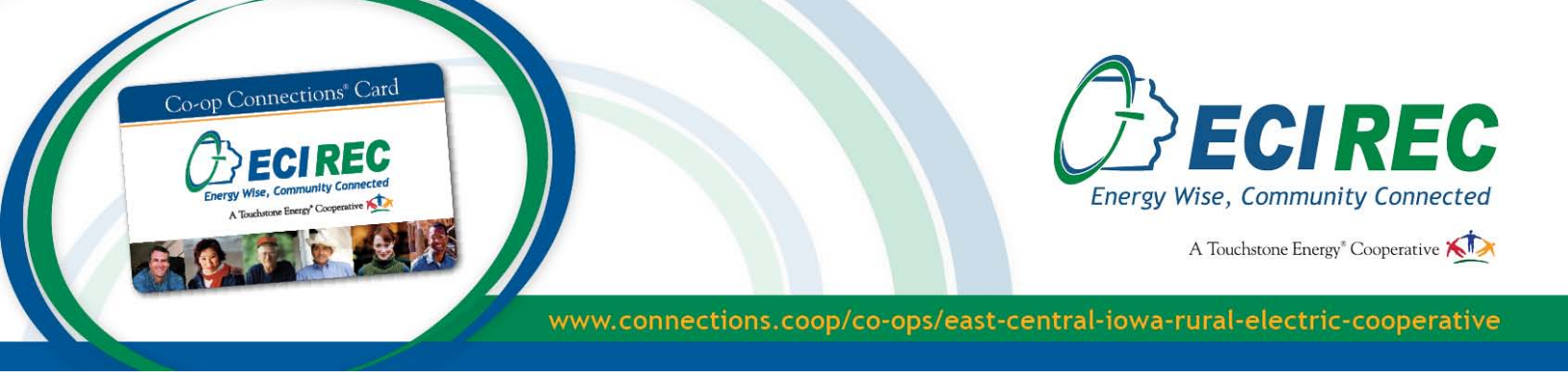

## **Co-op Connections® Card Business Enrollment Guide**

As a participating business in the Co-op Connections program, you can connect with new customers and increase the visits of existing customers by offering discounts to East-Central Iowa Rural Electric Cooperative members. Your only cost for joining the program is the discount you offer. The steps below will teach you how to start an online Co-op Connections account for your business and add offers whenever you want for customers to redeem online or in your store.

- 1. Go to www.connections.coop/co-ops/east-central-iowa-rural-electric-cooperative to create an account.
- Co-op Connections BizConnections GN IN | CREATE AN AC Lisa Franck East-Central Iowa Rural Electric Cooperative PO Box 248 2400 Bing Miller Lane Urbana, IA 52345 Phone: 319-443-3434 Fax: 319-443-4380 Empli Lisa Engel@Bottes.com ECI REC Co-op Connections", the free membership card that gives you discounts on everyday expenses. Email: lisa.fra 3. Create an account by Co-op Connections filling out the form and clicking on Complete Co-op Connections<sup>®</sup>, the free membership card 5 Sign Up. that gives you discounts on everyday expense Q. 2 6 600 My Co-op Deals Healthy Savings My VIP Savings Coupons Browse By Category Create an Account Registering for this site is easy, just fill in the fields below and we'll get a new account set up for you in no time. Already have an account? Sign in Account Details Profile Details Email Address (required) - This will also act as your User Name Name (required) Choose a Password (required) Zip Code (required) firm Password (required) Cell Phone Subscribe to our Newslette No O Yes Clear
- 2. Click on the Create an Account link located on the upper right hand corner of the page.

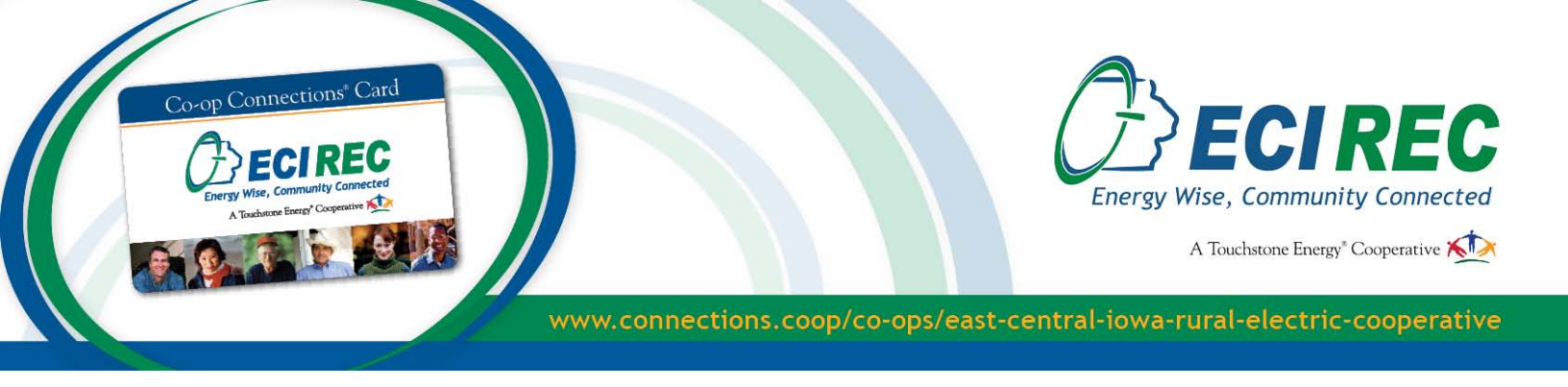

4. Once you complete the sign up, you will receive an automatic confirmation email. **Make sure to check both your inbox and junk mail.** 

Clicking the link in the email will direct you back to the Co-op Connections site to activate your account. You should see a page that says "Account Activated."

| Co-op Connections                                                                                                    | BizConnections                         | currently search                                      | ning zip: 52345 CHANGE      | Q.<br>SK         | GO<br>GN IN I CREATE AN ACCOUNT |
|----------------------------------------------------------------------------------------------------|----------------------------------------|-------------------------------------------------------|-----------------------------|------------------|---------------------------------|
| Coop Connections Card<br>Coop Eccrete<br>Coop Web Connections<br>Control Connection<br>Control Connection<br>Connection<br>Con | Co-op Conn<br>t                        | ections <sup>®</sup> , the free<br>hat gives you disc | membership<br>counts on eve | card<br>ryday ex | ELEARN MORE                     |
| Home                                                                                                    | My Co-op Deals                         | Healthy Savings                                       | My VIP Savings              | Coupons          | Browse By Category              |
| Account Activa                                                                                                    | ited                                   |                                                       |                             |                  |                                 |
| Thanks for confirming your acc                                                                                                    | ount. Enjoy all of the local and natio | onal discounts and saving opportunit                  | es Connections.coop has     | to offer.        |                                 |
| Do you have an offer to post at                                                                                                    | connections.coop or bizconnection      | s.coop?                                               |                             |                  |                                 |
| 1) Sign In<br>2) Click "Submit an Offer" the b                                                                                                    | attem of the page                      |                                                       |                             |                  |                                 |

5. Now that you have created an account, it is time to add your business and offer. First, sign in with the username and password that you created.

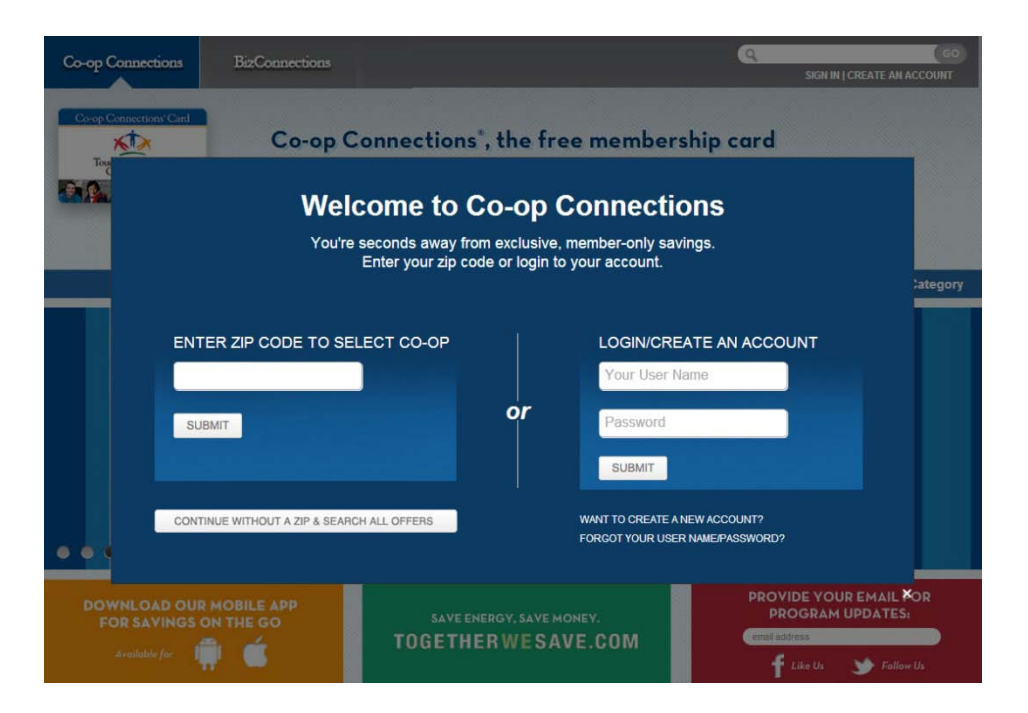

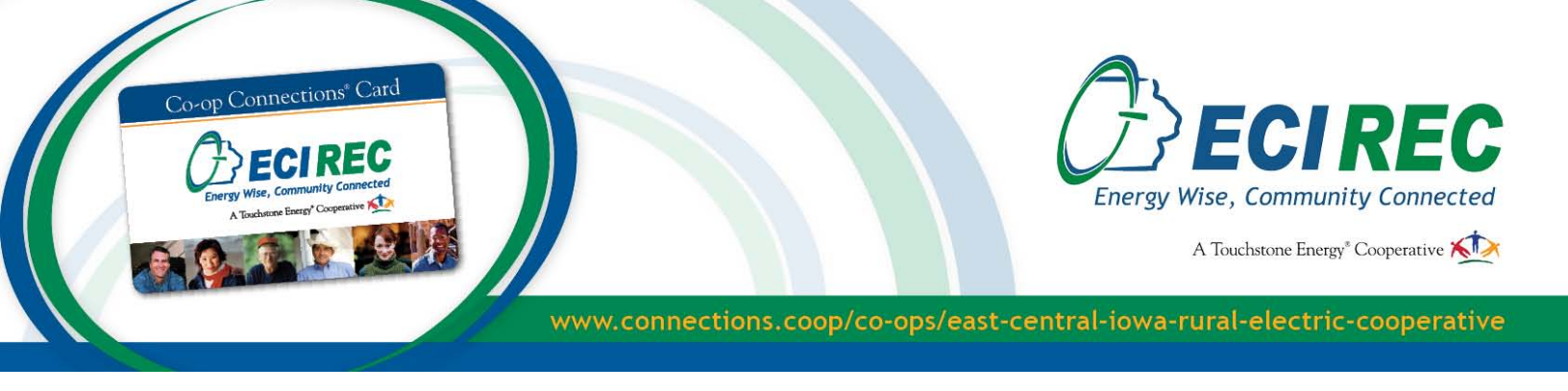

6. After you sign in, hover your mouse over your email address on the upper right-hand corner of the page, then click on the **Edit Profile** or **My Account** link.

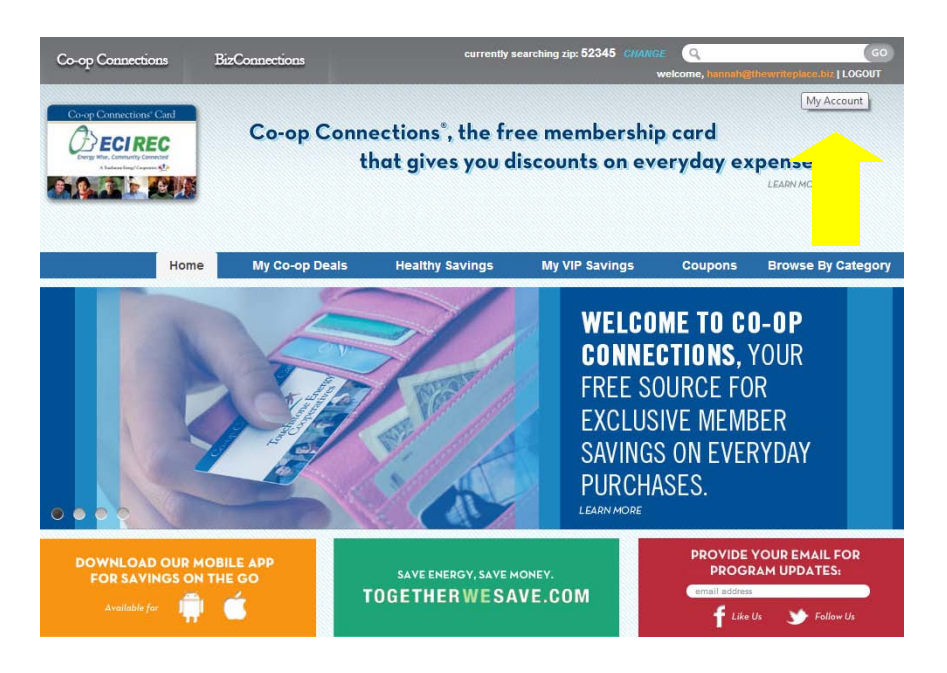

7. Once on your account page, you can update or change your personal information.

|                                                    | Co-op Connections" Cand<br>Conception Connections Const<br>Construction Connections Const<br>Construction Connections Const<br>Constructions Constructions Const<br>Constructions Constructions Const<br>Constructions Constructions Const<br>Constructions Constructions Const<br>Constructions Constructions Const<br>Constructions Constructions Const<br>Constructions Constructions Const<br>Constructions Constructions Const<br>Constructions Constructions Const<br>Constructions Constructions Const<br>Constructions Constructions Const<br>Constructions Const<br>Constructions Const<br>Constructions Const<br>Constructions Const<br>Constructions Const<br>Constructions Const<br>Constructions Const<br>Constructions Const<br>Constructions Const<br>Constructions Const<br>Const<br>Co |
|----------------------------------------------------|----------------------------------------------------------------------------------------------------|
| Profile Businesses Offers Favorites Co-op Settings |                                                                                                    |
| Public Edit Change Avatar                          |                                                                                                    |
| Editing 'Account Info' Profile Group               |                                                                                                    |
| Account Info                                       |                                                                                                    |
|                                                    |                                                                                                    |
|                                                    |                                                                                                    |
| ABC Business                                       |                                                                                                    |
| Zip Code (required)                                |                                                                                                    |
| 52345                                              |                                                                                                    |
| Cell Phone                                         |                                                                                                    |
|                                                    |                                                                                                    |
| ant required                                       |                                                                                                    |
| norrequired                                        |                                                                                                    |
| Subscribe to our Newsletter                        |                                                                                                    |
| e No                                               |                                                                                                    |
| © Yes                                              |                                                                                                    |
| Clear                                              |                                                                                                    |
|                                                    |                                                                                                    |
|                                                    |                                                                                                    |

SUBMIT

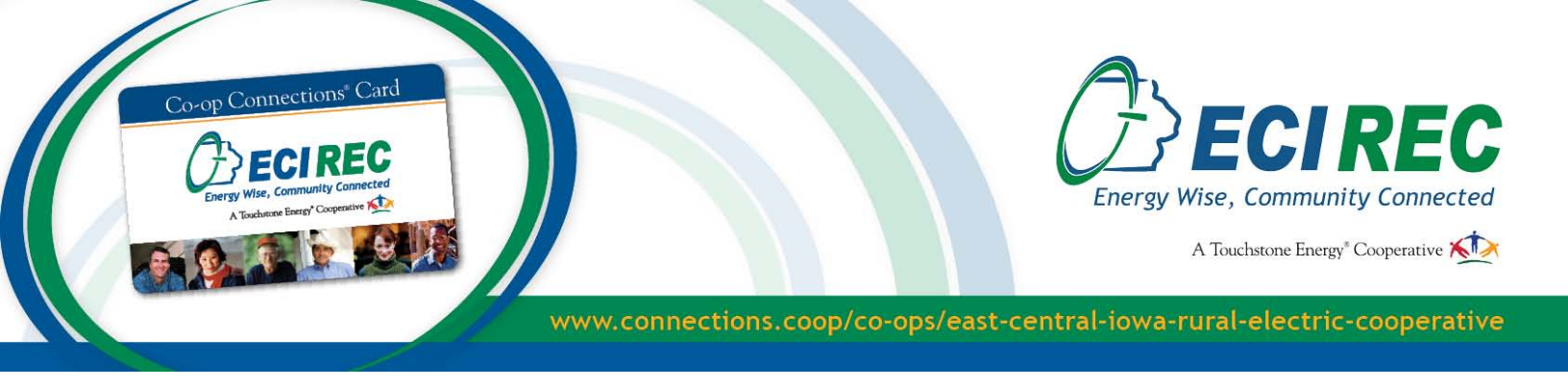

8. Now that you have created a personal profile, you can add your business. Click on the **Businesses** tab, then click on **My Businesses** and fill out the form. You can have multiple businesses per account, and multiple locations per business.

| Profile Businesses Offers Favorites Co-             | op Settings                      |                                              |  |
|-----------------------------------------------------|----------------------------------|----------------------------------------------|--|
| My Businesses 🕀                                     |                                  |                                              |  |
| *When you are filling                               | Add Businesses                   |                                              |  |
| out the form please<br>make sure to pick <b>ECI</b> | Business Name: *                 | ABC Business                                 |  |
| REC as your Co-op                                   | Co-op Assigned to this Business: | East-Central Iowa Rural Electric Cooperative |  |
| Assigned to this                                    |                                  |                                              |  |
| Business.                                           |                                  |                                              |  |

- 9. In the Business Description box, describe your business as you would in an advertisement. This is what customers will read about your business. If you provide services to other businesses, check the box that says Biz Connections. Otherwise, simply check Connections.
- 10. After you are finished filling out your business information, you can add an offer.

|                                                                                                    | 1                               |  |  |
|----------------------------------------------------------------------------------------------------|---------------------------------|--|--|
| Where to Redeem: *                                                                                                    | 🖉 Location 🖾 Phone 📰 Online     |  |  |
| Offer Status:" 2                                                                                                    | Inactive Active                 |  |  |
| Publish this offer to: *                                                                                                    | V Connections 🔲 Biz Connections |  |  |
|                                                                                                    |                                 |  |  |
| ect Categories for Connections                                                                                                    | s Site                          |  |  |
| ect Categories for Connections                                                                                                    | Chosen                          |  |  |
| lect Categories for Connections                                                                                                    | Chosen<br>Select then click 💿   |  |  |
| ect Categories for Connections<br>valable<br>utomotive / Motorcycle<br>Automotive Accessories<br>Car Wash<br>Fuel<br>Mechanic / Oil Change / Upk<br>New Car Sales | ceep                            |  |  |

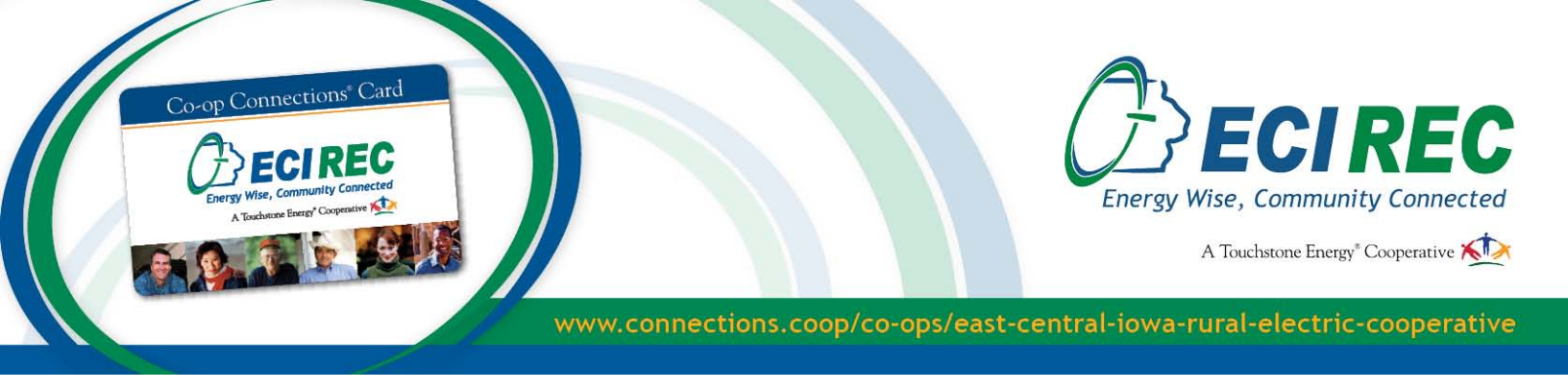

- 11. When adding an offer, keep the following in mind.
  - Offers will not be posted on the website until they are approved by ECI REC.
  - All discount offers must be extended to customers or consumers for at least 30 days.
  - Discount offers must be unique. For example, the offer cannot be the same as the ad you run online or in the paper, nor can it be the same offer given for charitable organizations or fundraisers. It must be a one-of-a-kind offer.
  - Make sure you add Tags: Descriptive words about your offer and business. This will help consumers find your discount offer.

| Tags: (separate<br>with comma)                                         |                                                                                                    |        |
|------------------------------------------------------------------------|----------------------------------------------------------------------------------------------------|--------|
| 01 L.                                                                  |                                                                                                    |        |
| Ima<br>Color format should<br>JPG, GIF, PNG forma<br>PDFs, Word Docume | larger than 800 px at maximum dimension.<br>be rgb.<br>ts preferred.<br>nts, etc. are not supported |        |
| Offer Photo 1:                                                         | Browse_                                                                                             | Notes: |

12. Within 48 business hours you will receive an email confirmation from ECI REC letting you know if your offer has been approved or denied.

Please make sure that all employees at all locations are aware of the discount offered and the procedure to be used when a customer redeems the offer!